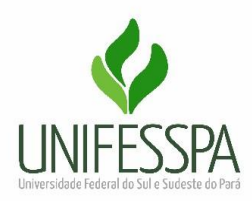

## Orientações para solicitação de Afastamento do Instituto

De acordo com a normativa de afastamento, <u>Instrução Normativa 003/2021</u> e <u>Portaria</u> <u>204, de 06 de fevereiro de 2020</u>, ainda que não haja ônus para a UNIFESSPA o procedimento abaixo será necessário para solicitação de portarias de afastamentos, assim como será necessário também a apresentação de relatório de viagem, com comprovação da atividade realizada.

Dessa maneira, para efetuar a solicitação de afastamento será necessário o encaminhamento para o e-mail do Instituto do convite para participar do evento e/ou atividade (ofício, carta convite, solicitação, carta de aceite, banner do evento, plano de ensino aprovado pelo conselho da Faculdade com data da atividade, entre outros). Bem como a confirmação do preenchimento no SIPAC, para que possamos solicitar a assinatura digital do chefe da unidade, haja vista que será necessário o anexo desta documentação no SCDP.

Abaixo segue o passo a passo do preenchimento do documento no sistema SIPAC.

| UNIFESSPA - SIPAC - Sistema<br>O sistema diferencia | Integrado de Patrimônio, Administração<br>ATEN<br>I letras maiúsculas de minúsculas APENAS n<br>no cac                                                 | e Contratos<br>I <mark>ÇÃOI</mark><br>a senha, portanto ela deve ser digitada da<br>Jastro. | mesma maneira que                          |  |  |  |  |  |  |
|-----------------------------------------------------|----------------------------------------------------------------------------------------------------|---------------------------------------------------------------------------------------------|--------------------------------------------|--|--|--|--|--|--|
| SIGAA<br>(Acadêmico)                                | SIPAC<br>(Administrativo)                                                                                                    | SIGRH<br>(Recursos Humanos)                                                                 | SIGED<br>(Gestão Eletrônica de Documentos) |  |  |  |  |  |  |
| SIGEleicão<br>(Controle de Processos Eleitorais)    | SIGEventos<br>(Gestão de Eventos)                                                                                                    | <b>SIGAdmin</b><br>(Administração e Comunicação)                                            |                                            |  |  |  |  |  |  |
|                                                     | Perdeu o e-mail de confirmação de cad<br>Esqueceu o login? Clique<br>Esqueceu a senha? Clique<br>Esqueceu a senha? Clique<br>Usuário:<br>Senha:<br>Ent | astro? Clíque aqui para recuperá-lo.<br>a qui para recuperá-la.<br>a qui para recuperá-la.  |                                            |  |  |  |  |  |  |
|                                                     | Servidor,<br>caso ainda não possua cadastro no SIPAC,<br>clique no link abaixo.<br>Cadastre-se                                                         |                                                                                             |                                            |  |  |  |  |  |  |
|                                                     | Acesse o Po                                                                                                    | ortal Público                                                                               |                                            |  |  |  |  |  |  |
| SIPAC   Centro de Tecnol                            | ogia da Informação e Comunicação (CTIC) - (94)<br>Histórico de modifica                                                                                | ) 2101-5945   Copyright © 2005-2022 - UFRN -<br>ações - v4.45.5_10.28                       | sipac-as.unifesspa.edu.br                  |  |  |  |  |  |  |

# 1 - <u>SIPAC (login e senha)</u>

### 2 - Depois Menu "Protocolo"

| R RIBEIRO DE SO           | USA                                |                          |                      | Orçamento: 2022          | Módulos             | Caixa Postal  | > Abrir Chamad   |
|---------------------------|------------------------------------|--------------------------|----------------------|--------------------------|---------------------|---------------|------------------|
| COORD ADMINIST            | RATIVA DO IETU (11.06.             | 01.03)                   |                      |                          | Control Admin.      | Alterar senha | 🚆 Mesa Virtual   |
| Módulos                   |                                    |                          |                      |                          |                     |               | PORTAIS          |
| Acesso à                  | Atendimento de                     |                          | Auditoria e Controle | Biblioteca               | Boletim de Serviços |               | Portal Administr |
| Informação                | Requisições                        | Compra de Mat            | Interno<br>Editora   | Compras                  | Compras             |               | Rortal da Dire   |
| Licitação                 | Materiais                          | Informacionais           | Projetos (Convônios  | Compartilhadas           |                     |               | Centro/Hospi     |
|                           | Registros de Preços                | Contratos                | Frojecos/ Convenios  | Tatulas                  |                     |               |                  |
| Liquidação de<br>Despesas | Orçamento                          | <b>₽</b><br>DDO          | Pagamento Online     | Patrimônio Móvel         | Patrimônio Imóvel   |               | Portal da Reit   |
| Protocolo                 | Restaurante                        | Segurança do<br>Trabalho | (3)<br>Transportes   | Planejamento de<br>Obras |                     |               |                  |
| OUTROS SIST               | EM/ S                              |                          |                      |                          |                     |               |                  |
| tema Acadêmico<br>(SIGAA) | Sistema de Rec.<br>Humanos (SIGRH) | SIGAdmin                 |                      |                          |                     |               |                  |
|                           |                                    |                          | Menu                 | ı Principal              |                     | -             |                  |
|                           |                                    |                          | o : " (cmo) (        | 04) 2101 E04E L C        |                     | ······        | ada ka           |

3 - Depois "Mesa virtual"

| INIFESSPA - SIPAC - Sistema Integrado de Patrimônio, Adn<br>AIR RIBEIRO DE SOUSA                                                                                                    | ninistração e C<br><sub>Orçame</sub> | ontratosAju<br>nto: 2022 | Ida?   Tempo de Ses<br>Ida?   Módulos          | são: 00:45 MUDAR                  | DE SISTEMA 🗸 SAI |  |  |  |
|----------------------------------------------------------------------------------------------------|--------------------------------------|--------------------------|------------------------------------------------|-----------------------------------|------------------|--|--|--|
| COORD ADMINISTRATIVA DO IETU (11.06.01.03)                                                                                                    |                                      |                          | 📲 Portal Admin.                                | 🔗 Alterar senha                   | 📕 Mesa Virtual   |  |  |  |
| Mesa Virtual<br>Trabalhe com seus processos e documentos<br>organizados em gavetas e pastas.                                                                                             |                                      | Menu<br>Menu<br>funcio   | J<br>de protocolo com a<br>nalidades disponíve | cesso a lista de<br>is no módulo. |                  |  |  |  |
| SIPAC   Centro de Tecnologia da Informação e Comunicação (CTIC) - (94) 2101-5945   Copyright © 2005-2022 - UFRN - sipac-as.unifesspa.edu.br<br>Histórico de modificações - v4.45.5 10.28 |                                      |                          |                                                |                                   |                  |  |  |  |
|                                                                                                    |                                      |                          |                                                |                                   |                  |  |  |  |
|                                                                                                    |                                      |                          |                                                |                                   |                  |  |  |  |

# 4 - Depois "Documentos" – cadastrar documentos

| UNIFE    | SPA                | - SIPAC - Sistema Inte         | grado de Patrimô | ònio, Adm | inistração | e Cont   | ntratos    |   |                     |        |        |      | Ajuda? 7en    | npo de Sessão: | 00:45 MUDAF     | R DE SIST     | EMA ¥      | SAIR |
|----------|--------------------|--------------------------------|------------------|-----------|------------|----------|------------|---|---------------------|--------|--------|------|---------------|----------------|-----------------|---------------|------------|------|
| JAIR RIB | IRO DE             | SOUSA                          |                  |           | Or         | çamento: | to: 2022   |   |                     |        |        |      | 🎯 Nódulos     | •              | 🚯 Caixa Postal  | - <b>&gt;</b> | Abrir Cham | ado  |
| COOR     | ADMINI             | STRATIVA DO IETU (11.06.01.03) | )                |           |            |          |            |   |                     |        |        |      | C Portal A    | dmin.          | 👷 Alterar senha |               | Hesa Virtu | 4    |
| # M      | ULO E              | E PROTOCOLO > 🖵 MES            | SA VIRTUAL       |           |            |          |            |   |                     |        |        |      |               |                |                 |               |            |      |
| Proces   |                    | Documentos Despachos           | Memorandos       | Arquivo   | Cor        | itas     | Relatórios |   |                     |        |        |      |               |                |                 |               |            |      |
|          | IES/               | Cadastrar Documento            |                  |           |            |          |            |   |                     |        |        |      | PROCESSOS PER | NDENTES DI     | E RECEBIMENTO   | NA UNID       | ADE        | v    |
|          | Alterar Documentos |                                |                  |           |            |          |            |   |                     |        |        |      |               |                |                 |               |            | _    |
| Proc     | sos:               | Documentos Sigilosos           |                  | •         |            |          |            |   |                     |        |        |      |               |                |                 |               |            |      |
| 1100     |                    | Modelo de Documento            |                  |           |            |          |            |   |                     |        |        |      |               |                |                 |               |            |      |
| Filtr    | : E                | Movimentação                   |                  | •         |            |          |            |   |                     |        |        |      |               |                |                 |               |            |      |
| Mor      |                    | Gerenciar Acesso Restri        | ito na Unidade   |           |            |          |            |   | 0 Itens Selecior    | ados   |        |      |               |                |                 | • @           |            |      |
| 1103     |                    | Registrar Dados do Doci        | umento           |           |            |          |            |   | o reas selector     |        |        |      |               |                |                 |               | ~          | ~    |
|          | oces               | Cadastrar/Alterar Grupo        | Assinantas       | ta        | lhado      |          |            |   | Enviado por         |        | Enviad | o Em | Nature        | sza            | Situação        |               |            |      |
|          |                    | Calabitativitation of oppo     |                  |           |            |          |            | N | enhum Processo Enco | ntrado |        |      |               |                |                 |               |            |      |
|          |                    | Cadastrar/Alterar Assess       | sores            |           |            |          |            |   |                     |        |        |      |               |                |                 |               |            |      |
|          |                    |                                |                  |           |            |          |            |   |                     |        |        |      |               |                |                 |               |            |      |
|          |                    |                                |                  |           |            |          |            |   |                     |        |        |      |               |                |                 |               |            |      |
|          |                    |                                |                  |           |            |          |            |   |                     |        |        |      |               |                |                 |               |            |      |
|          |                    |                                |                  |           |            |          |            |   |                     |        |        |      |               |                |                 |               |            |      |
|          |                    |                                |                  |           |            |          |            |   |                     |        |        |      |               |                |                 |               |            |      |
|          |                    |                                |                  |           |            |          |            |   |                     |        |        |      |               |                |                 |               |            |      |

5 - No campo "DADOS DO DOCUMENTO" - Tipo de Documento: digite (FORMULÁRIO PARA CONCESSÃO DE DIÁRIAS E /OU PASSAGENS); no campo Assunto do Documento digite: CUMPRIMENTO DE MISSÕES E VIAGENS A SERVIÇO NO PAÍS; no campo natureza do documento: marque a opção ostensivo; pule para a próxima estrelinha: Forma do Documento e marque a opção "escrever documento". Em seguida marque a opção "carregar modelo".

|                                                                                                    |                                                                                                    |                                                                                                    | Orçamento: 2022                  | Módulos                    | 🔰 Caixa Postal        | > Abrir Chamado       |
|----------------------------------------------------------------------------------------------------|----------------------------------------------------------------------------------------------------|----------------------------------------------------------------------------------------------------|----------------------------------|----------------------------|-----------------------|-----------------------|
| COORD ADMINISTRATIVA D                                                                                                    | DO IETU (11.06.01.03)                                                                                                    |                                                                                                    |                                  | 📲 Portal Admin.            | 🕺 Alterar senha       | 🎍 Mesa Virtual        |
| SIST. DE PROTOCOLO                                                                                                    | os > Cadastrar Docume                                                                                                    | NTO > INFORMAR DA                                                                                                    | ADOS GERAIS                      |                            |                       |                       |
| •                                                                                                    |                                                                                                    | 202                                                                                                    | C                                |                            |                       |                       |
| U                                                                                                    | Ø                                                                                                    |                                                                                                    |                                  | P                          |                       |                       |
| Dados Gerais                                                                                                    | Documentos Anexados                                                                                                    | Interessados                                                                                                    | Movimentaç                       | ão Inicial                 | Confirmação           | Comprovante           |
| sta funcionalidade perm<br>ocumento, informe os da                                                                                     | ite o registro de documento av<br>ados abaixo e selecione a opçã                                                                                                    | ulso na instituição, isto é<br>o <b>Continuar &gt;&gt;</b> .                                                                            | , informação que n               | ão demanda reunião         | e ordenação em proces | so. Para cadastrar um |
| s documentos avulsos d<br>omo base as tabelas da                                                                                       | la instituição devem ser classifi<br>classificação CONARQ (Conselh                                                                                                    | cados quanto ao seu ass<br>10 Nacional de Arquivos).                                                                                    | unto abordado, ind               | icado pelo campo <b>As</b> | sunto do Documento.   | Os assuntos têm       |
| seguir, seguem as tabel                                                                                                    | las referentes às atividades me                                                                                                    | eio e fim das Instituições                                                                                                    | Federais de Ensino               | Superior - IFES:           |                       |                       |
| tividades-meio:                                                                                                    |                                                                                                    |                                                                                                    |                                  |                            |                       |                       |
| <ul> <li>Classificação, ter</li> </ul>                                                                                                 | mporalidade e destinação d                                                                                                    | e documentos de arqu                                                                                                    | ivos                             |                            |                       |                       |
| tividades-fim:                                                                                                    |                                                                                                    |                                                                                                    |                                  |                            |                       |                       |
| <ul> <li>Código de classif</li> <li>Tabela de tempo</li> </ul>                                                                         | ficação de documentos de a<br>oralidade e destinação de do                                                                                                    | rquivos<br>ocumentos de arquivo                                                                                                    |                                  |                            |                       |                       |
|                                                                                                    | -                                                                                                    |                                                                                                    |                                  |                            |                       |                       |
| ara documentos digitais,                                                                                                    | , o sistema só permite o anexo                                                                                                    | de arquivos cujo format                                                                                                    | o seja adotado pelo              | ePING - Padrões            | de Interoperabilidade | de Governo            |
| Para documentos digitais,<br>Eletrônico.                                                                                               | , o sistema só permite o anexo                                                                                                    | de arquivos cujo formati                                                                                                    | o seja adotado pelo              | ePING - Padrões            | de Interoperabilidade | de Governo            |
| Para documentos digitais,<br>Eletrônico.<br>Esta ope                                                                                   | , o sistema só permite o anexo<br>eração possui material para aju                                                                                                    | de arquivos cujo formati<br>da ao usuário:                                                                                              | o seja adotado pelo              | o ePING - Padrões (        | de Interoperabilidade | de Governo            |
| Para documentos digitais,<br>Eletrônico.<br>Esta ope<br>Clique a                                                                       | , o sistema só permite o anexo<br>eração possui material para aju<br>aqui para acessar o(a) Manual                                                                                                    | de arquivos cujo formati<br>da ao usuário:                                                                                              | o seja adotado pelo              | o ePING - Padrões (        | de Interoperabilidade | de Governo            |
| Para documentos digitais,<br>Eletrônico.<br>Esta ope<br>• Clique a                                                                     | , o sistema só permite o anexo<br>eração possui material para aju<br>a <b>qui</b> para acessar o(a) Manual                                                                                                    | de arquivos cujo formati<br>da ao usuário:                                                                                              | o seja adotado pelo              | o ePING - Padrões (        | de Interoperabilidade | de Governo            |
| ara documentos digitais,<br>letrônico.<br>Esta ope<br>• Clique a                                                                       | , o sistema só permite o anexo<br>eração possui material para aju<br>a <b>qui</b> para acessar o(a) Manual                                                                                                    | de arquivos cujo formati<br>da ao usuário:                                                                                              | o seja adotado pelo              | o ePING - Padrões (        | de Interoperabilidade | de Governo            |
| ara documentos digitais,<br>iletrônico.<br>Esta ope<br>• Clique a                                                                      | , o sistema só permite o anexo<br>eração possui material para aju<br>a <b>qui</b> para acessar o(a) Manual                                                                                                    | de arquivos cujo formati<br>da ao usuário:<br>DADOS DO                                                                                  | o seja adotado pelo<br>Documento | o ePING - Padrões o        | de Interoperabilidade | de Governo            |
| ara documentos digitais,<br>letrônico.<br>Esta ope<br>• Clique a<br>Tipo do                                                            | , o sistema só permite o anexo<br>aração possui material para aju<br>aqui para acessar o(a) Manual<br>Documento: *                                                                                                    | de arquivos cujo formati<br>da ao usuário:<br>DADOS DO                                                                                  | o seja adotado pelo<br>Documento | o ePING - Padrões (        | de Interoperabilidade | de Governo            |
| ara documentos digitais,<br>iletrônico.<br>Esta ope<br>• Clique a<br>Tipo do<br>Assunto do                                             | , o sistema só permite o anexo<br>eração possui material para aju<br>aqui para acessar o(a) Manual<br>Documento: *                                                                                                    | de arquivos cujo formati<br>da ao usuário:<br>DADOS DO                                                                                  | o seja adotado pelo              | o ePING - Padrões (        | de Interoperabilidade | de Governo            |
| ara documentos digitais,<br>letrônico.<br>Esta ope<br>• Clique a<br>Tipo do<br>Assunto do<br>Natureza do                               | , o sistema só permite o anexo<br>aração possui material para aju<br>aqui para acessar o(a) Manual<br>Documento: *<br>Documento: *<br>Documento: *                                                                                                    | de arquivos cujo formati<br>da ao usuário:<br>DADOS DO                                                                                  | o seja adotado pelo              | o ePING - Padrões (        | de Interoperabilidade | de Governo            |
| ara documentos digitais,<br>letrônico.<br>Esta ope<br>• Clique a<br>Tipo do<br>Assunto do<br>Natureza do                               | , o sistema só permite o anexo<br>aração possui material para aju<br>aqui para acessar o(a) Manual<br>Documento: *<br>Documento: *<br>Documento: *<br>Documento: *                                                                                                    | de arquivos cujo formati<br>da ao usuário:<br>DADOS DO                                                                                  | o seja adotado pelo              | o ePING - Padrões (        | de Interoperabilidade | de Governo            |
| ara documentos digitais,<br>letrônico.<br>Esta ope<br>• Clique a<br>Tipo do<br>Assunto do<br>Natureza do<br>Assunto                    | , o sistema só permite o anexo<br>aração possui material para aju<br>aqui para acessar o(a) Manual<br>Documento: *<br>Documento: *<br>Documento: *<br>Documento: *<br>Documento: *                                                                                                    | de arquivos cujo formati<br>da ao usuário:<br>DADOS DO                                                                                  | o seja adotado pelo              | o ePING - Padrões (        | de Interoperabilidade | de Governo            |
| ara documentos digitais,<br>iletrônico.<br>Esta ope<br>• Clique a<br>Tipo do<br>Assunto do<br>Natureza do<br>Assunto                   | , o sistema só permite o anexo<br>aração possui material para aju<br>aqui para acessar o(a) Manual<br>Documento: *<br>Documento: *<br>Documento: *<br>Documento: *<br>Documento: *<br>Documento: *                                                                                                    | de arquivos cujo formati<br>da ao usuário:<br>DADOS DO<br>V<br>res/0 digitados)                                                         | o seja adotado pelo              | o ePING - Padrões (        | de Interoperabilidade | de Governo            |
| ara documentos digitais,<br>iletrônico.<br>Esta ope<br>• Clique a<br>Tipo do<br>Assunto do<br>Natureza do<br>Assunto                   | , o sistema só permite o anexo<br>aração possui material para aju<br>aqui para acessar o(a) Manual<br>Documento: *<br>Documento: *<br>Documento: *<br>Documento: *<br>Documento: *<br>Documento: *<br>Documento: *<br>Documento: *                                                                                                    | de arquivos cujo formati<br>da ao usuário:<br>DADOS DO<br>V<br>res/0 digitados)                                                         | o seja adotado pelo              | o ePING - Padrões (        | de Interoperabilidade | de Governo            |
| ara documentos digitais,<br>iletrônico.<br>Esta ope<br>• Clique a<br>Tipo do<br>Assunto do<br>Natureza do<br>Assunto                   | , o sistema só permite o anexo<br>aração possui material para aju<br>aqui para acessar o(a) Manual<br>Documento: *<br>Documento: *<br>Doc | de arquivos cujo formati<br>da ao usuário:<br>DADOS DO<br>V<br>res/0 digitados)                                                         | o seja adotado pelo              | o ePING - Padrões (        | de Interoperabilidade | de Governo            |
| ara documentos digitais,<br>iletrônico.<br>Esta ope<br>• Clique a<br>Tipo do<br>Assunto do<br>Natureza do<br>Assunto                   | , o sistema só permite o anexo<br>aração possui material para aju<br>aqui para acessar o(a) Manual<br>Documento: *<br>Documento: *<br>Doc | de arquivos cujo formati<br>da ao usuário:<br>DADOS DO<br>V<br>res/0 digitados)                                                         | D DOCUMENTO                      | o ePING - Padrões (        | de Interoperabilidade | de Governo            |
| ara documentos digitais,<br>iletrônico.<br>Esta ope<br>• Clique a<br>Tipo do<br>Assunto do<br>Natureza do<br>Assunto<br>O<br>Forma do  | , o sistema só permite o anexo<br>aração possui material para aju<br>aqui para acessar o(a) Manual<br>Documento: *<br>Documento: *<br>Documento: *<br>Documento: *<br>Documento: *<br>Documento: *<br>(1000 caracter<br>(700 caracterento)<br>Documento: *<br>Documento: *<br>Documento:                                                                                                    | de arquivos cujo formati<br>da ao usuário:<br>DADOS DO<br>v<br>res/0 digitados)<br>es/0 d <u>ramatica</u><br>es/0 d <u>ramatica</u>     | D DOCUMENTO                      | ePING - Padrões (          | de Interoperabilidade | de Governo            |
| Para documentos digitais,<br>Eletrônico.<br>Esta ope<br>• Clique a<br>Tipo do<br>Assunto do<br>Natureza do<br>Assunto<br>O<br>Forma do | , o sistema só permite o anexo<br>aração possui material para aju<br>aqui para acessar o(a) Manual<br>Documento: *<br>Documento: *<br>Documento: *<br>Documento: *<br>Documento: *<br>Documento: *<br>(1000 caracter<br>(700 caractere<br>Documento: *<br>Documento: *<br>Documento: *<br>Documento: *<br>Documento: *<br>Documento: *                                                                                                    | de arquivos cujo formati<br>da ao usuário:<br>DADOS DO<br>V<br>res/0 digitados)<br>es/0 danacionoj<br>Físico © Escrever Do              | D DOCUMENTO                      | e ePING - Padrões (        | de Interoperabilidade | de Governo            |
| ara documentos digitais,<br>iletrônico.<br>Esta ope<br>• Clique a<br>Tipo do<br>Assunto do<br>Natureza do<br>Assunto<br>O<br>Forma do  | , o sistema só permite o anexo<br>eração possui material para aju<br>aqui para acessar o(a) Manual<br>Documento: *<br>Documento: *<br>Documento: *<br>Documento: *<br>Documento: *<br>Documento: *<br>Documento: *<br>Documento: *<br>Documento<br>Cocumento<br>Cocumento                                                                                                    | de arquivos cujo formati<br>da ao usuário:<br>DADOS DO<br>V<br>res/0 digitados)<br>es/0 digitados)<br>es/0 digitados)<br>ARREGAR MODELO | CARREGAR MODI                    | ePING - Padrões (          | de Interoperabilidade | de Governo            |

6 - Abrirá um formulário onde você colocará os dados da viagem, lembrando de marcar a opção (0% meia diária).

| Arquivo 👻 Editar 👻 In                                                                                    | serir 🔹 Visualizar 👻                                                                                                    | Formatar - Tabela                                      | •                              |                         |                  |                              |  |  |
|----------------------------------------------------------------------------------------------------|----------------------------------------------------------------------------------------------------|--------------------------------------------------------|--------------------------------|-------------------------|------------------|------------------------------|--|--|
| B I ⊻ S                                                                                                  | $ \begin{array}{c c} - & I_x & \times_z & \times^z \\ \hline H & \hline \hline \hline \end{array} & & \Omega & \swarrow \\ \hline Fonte & \hline \end{array} $ | A. ▼ A. ▼ E E<br>② III O ▼ III ▼<br>anho ▼ Palavras Re | 국 ■ #<br>뷰 ↔                   | E ▼ ≟E ▼ EE E           | ⊒ 66             |                              |  |  |
| 1: DADOS DO PROPOSTO                                                                                     | (PASSAGEIRO): Obs.:                                                                                                    | Se o proposto não for ser                              | vidor federal, a               | nexe currículo e nota i | técnica.         |                              |  |  |
| Nome completo:<br>==NOME_DO_USUÁRIO=                                                                     | =                                                                                                    |                                                        |                                |                         |                  | Nascimento:<br>00/00/0000    |  |  |
| CPF n.º RG n.º / Órgão expedidor Data Expedição: Passaporte nº (se estrangeiro)                          |                                                                                                    |                                                        |                                |                         |                  |                              |  |  |
| 000.000.000-49                                                                                           | numero                                                                                                    |                                                        | 00/00/0000                     |                         | digite           |                              |  |  |
| Cargo / Escolaridade do carg<br><b>digite</b>                                                            | o (se não servidor)                                                                                                    |                                                        | Lotação / Ins<br><b>digite</b> | tituição                |                  | Matrícula / SIAPE<br>2246209 |  |  |
| Nome da mãe completo                                                                                     |                                                                                                    |                                                        |                                |                         |                  | •                            |  |  |
| DDD         Telefone(s)         E-mail           (94)         00000-0000         digite@unifesspa.edu.br |                                                                                                    |                                                        |                                |                         |                  |                              |  |  |
| Banco                                                                                                    |                                                                                                    | Agência                                                | Conta cor                      | rente (com nº de oper   | ração, quando fo | r CEF)                       |  |  |
| 1                                                                                                    |                                                                                                    | digite                                                 | digite                         |                         |                  |                              |  |  |

7 - Encerrado o preenchimento marque a opção "adicionar assinante", neste caso abrirá uma tabela onde você deverá marcar seu nome e o nome do Pedro Ancelmo Nunes Ermita, diretor do Instituto. Em seguida marque a opção continuar

| 😂 : Remover Assinante                                                                                                    |                                                                                                    |
|----------------------------------------------------------------------------------------------------|----------------------------------------------------------------------------------------------------|
| Assinantes do Documento 🔹                                                                                                    | Adicionar Assinante                                                                                 |
| # Assinante Unidade                                                                                                    | Adicionar Assinante                                                                                 |
| Nenhum Assinante Adicionado           Cancelar         Continuar >> >           * Campos de preenchine                                                                 | Image: Winha Assinatura         Image: Servidor da Unidade         Image: Servidor de Outra Unidade |
| Protocolo                                                                                                    | Solicitar Indicação de Assinantes                                                                   |
| SIPAC   Centro de Tecnologia da Informação e Comunicação (CTIC) - (94) 2101-5945   Copyright © 2005-2022 - UFRN - sipac-a<br>Histórico de modificações - v4-45.5_10.28 | as.unifessi .edu.br 👷 Grupo de Assinantes                                                           |

#### 8 - Abrirá uma aba: "Dados do Arquivo a Ser Anexado", clique em continuar.

| SIST. DE PROTOCO                                | los > Cadastrar Docume                             | ENTO > ANEXAR ARQUI          | /05                            |                               |                       |
|-------------------------------------------------|----------------------------------------------------|------------------------------|--------------------------------|-------------------------------|-----------------------|
| Dados Gerais                                    | Documentos Anexados                                | Interessados                 | <b>Hovimentação Inicial</b>    | Confirmação                   | Comprovante           |
| Neste passo poderão se<br>sessão de cadastramen | er anexados arquivos ao docume<br>to de documento. | ento que está sendo cadastra | do. Na parte inferior da págin | a serão mostrados os arquivos | incluídos durante sua |
|                                                 |                                                    | Dados do Arquiv              | o a Ser Anexado                |                               |                       |
|                                                 | Nome do Arquivo: 🖈                                 |                              |                                |                               |                       |
|                                                 | Descrição: \star                                   |                              |                                |                               |                       |
|                                                 | (4000 d                                            | caracteres/0 digitados)      |                                |                               |                       |
|                                                 | Arquivo: \star Escolhe                             | er arquivo Nenhum arquivo e  | escolhido                      |                               |                       |
|                                                 |                                                    | Ane                          | xar                            |                               |                       |
|                                                 |                                                    | 🔍 : Visualizar Arquivo       | i Excluir Documento            |                               |                       |
|                                                 |                                                    | ARQUIVOS ANEXAD              | OS AO DOCUMENTO                |                               |                       |
| Nome do Arquivo                                 |                                                    | Descriç                      | ao                             | Arquivo                       |                       |
|                                                 |                                                    | Nenhum Arqu                  | ar Continuar >>                |                               |                       |

9 - Na sequência, abrirá uma segunda aba: "Dados do Interessado a Ser Inserido". Insira seu nome no campo servidor. Marque a opção INSERIR, em seguida clique na opção continuar

| SIST. DE P                                                                 | ROTOCOLOS > CADASTRAR DOCUM                                                                                                    | IENTO > INFORMAR IN                                                                                                    | teressados no Documen                                                                                                    | то                                                         |             |  |  |  |  |
|----------------------------------------------------------------------------|----------------------------------------------------------------------------------------------------|----------------------------------------------------------------------------------------------------|----------------------------------------------------------------------------------------------------|------------------------------------------------------------|-------------|--|--|--|--|
| Dados Ge                                                                   | rais Documentos Anexados                                                                                                    | Interessados                                                                                                    | Movimentação Inicial                                                                                                    | Confirmação                                                | Comprovante |  |  |  |  |
| Neste passo<br>Servi<br>Aluno<br>Credo<br>Unida<br>Outro<br>Após inserir t | oodem ser informados os interessados ne<br>lor: Servidores da Universidade, onde se<br>a Alunos que serão identificados pela ma<br>r: Pessoas físicas ou Jurídicas que são in<br>de: Uma unidade da instituição;<br>s: Público Externo, órgãos internacionais<br>odos os interessados desejados, prossiga | este documento. Os interess<br>erão identificados pela matr<br>tricula;<br>teressados no documento;<br>o u qualquer outro interess<br>o o cadastro do documento | ados podem ser das seguintes c<br>ícula SIAPE (Sem o dígito verific<br>ado que não se adeque aos citac<br>selecionando a opção <b>"Continu</b> : | rategorias:<br>ador);<br>dos acima.<br><b>ar &gt;&gt;"</b> |             |  |  |  |  |
|                                                                            | Categoria: 🔘 g                                                                                                    | Dados do Interes<br>Servidor O Aluno (                                                                                                    | SADO A SER INSERIDO<br>Credor O Unidade                                                                                                    | O Outros                                                   |             |  |  |  |  |
|                                                                            | Servidor: *                                                                                                    | ) Não                                                                                                    |                                                                                                    |                                                            |             |  |  |  |  |
|                                                                            |                                                                                                    | * Campos de preend                                                                                                    | nserir<br>i i i jrio.                                                                                                    |                                                            |             |  |  |  |  |
|                                                                            |                                                                                                    | 🥶 : Exclu                                                                                                    | uir Interessado                                                                                                    |                                                            |             |  |  |  |  |
| _                                                                          | la                                                                                                    | INTERESSADOS INSER                                                                                                    | E-mail                                                                                                    | Тір                                                        | 0           |  |  |  |  |
|                                                                            | Nenhum Interessado Inserido.       << Voltar                                                                                                    |                                                                                                    |                                                                                                    |                                                            |             |  |  |  |  |

10 - Abrirá a opção: movimentação inicial, em seguida, marque a opção própria unidade, abaixo digite o nome: INSTITUTO DE ESTUDOS DO TRÓPICO ÚMIDO. Em seguida, marque continuar

| R RIBEIRO DE SOUSA    |                               | 0                                                                 | rçamento: 2022                                                                                                    | 🎯 Módulos                                                                                          | 🍏 Caixa Postal            | 🍗 Abrir Chamado |
|-----------------------|-------------------------------|-------------------------------------------------------------------|----------------------------------------------------------------------------------------------------|----------------------------------------------------------------------------------------------------|---------------------------|-----------------|
| COORD ADMINISTRATIVA  | DO IETU (11.06.01.03)         |                                                                   |                                                                                                    | 📲 Portal Admin.                                                                                    | 🔗 Alterar senha           | 🌉 Mesa Virtual  |
| SIST. DE PROTOCOL     | os > Cadastrar Docume         | NTO > INFORMAR DAD                                                | os da Movim                                                                                                    | ιενταçãο Ινιςια                                                                                    | NL .                      |                 |
| 0                     |                               |                                                                   |                                                                                                    | •                                                                                                  | ٢                         | Ø               |
| Dados Gerais          | Documentos Anexados           | Interessados                                                      | Movimentaç                                                                                                    | ão Inicial                                                                                         | Confirmação               | Comprovante     |
| lesse passo devem ser | informados os dados da movime | entação inicial do document                                       | 0.                                                                                                    |                                                                                                    |                           |                 |
|                       |                               | MOVIMENTA                                                         | ÇÃO INICIAL                                                                                                    |                                                                                                    |                           |                 |
|                       | Oriaem                        | Interna: \star 🔿 Qutra Unida                                      | de 🔍 Própria I                                                                                                    | Unidade                                                                                            |                           |                 |
| DADOS DA MOVIMI       | ENTACÃO                       | O Guild Ghide                                                     |                                                                                                    | onidade -                                                                                          |                           |                 |
|                       | Unidade de Origem: COOR       | D ADMINISTRATIVA DO IET                                           | U (11.06.01.03)                                                                                                    |                                                                                                    |                           |                 |
|                       | Unidade de Destino: * 11.74   | INSTITUTO DE ES                                                   | TUDOS DO TROF<br>NCIAS EXATAS (1 <sup>.</sup><br>NCIAS HUMANAS<br>NCIAS SOCIAIS A<br>SENHARIA DO AR<br>UDOS DO TROPIO | PICO UMIDO (11.74)<br>(11.26)<br>(11.27)<br>PLICADAS (11.76)<br>AGUAIA (11.77)<br>CO UMIDO (11.74) | )                         |                 |
|                       | 4                             | COORD ADMINI COORD DE ASS COORDENAÇÃO DEP DE BIBLIO DEP DE SUP CO | STRATIVA DO IET<br>UNT ACAD E PED<br>D DE MEDICINA V<br>TECA DO IETU (11<br>IMPLIT SET DO IET                         | U (11.06.01.03)<br>DO IETU (11.06.01.05<br>ETERINÁRIA E ZOOTI<br>I.06.01.06)<br>TII (11.06.01.07)  | 5)<br>ECNIA (11.06.01.10) | *               |
|                       | 1a Unidade de Destino:        | (Em Dias)                                                         |                                                                                                    |                                                                                                    |                           |                 |
| Tempo Esperado r      |                               |                                                                   |                                                                                                    |                                                                                                    |                           |                 |
| Tempo Esperado r      | Urgente: 🔿 Si                 | im 🖲 Não                                                          |                                                                                                    |                                                                                                    |                           |                 |
| Tempo Esperado r      | Urgente: O S                  | im 🖲 Não                                                          |                                                                                                    |                                                                                                    |                           |                 |

### 11 - ABRIRÁ A ABA: Confirmação. Logo abaixo marque a opção confirmar.

| UNIFESSPA - SIPA       | AC – Sistema Integrado de P        | atrimônio, Administ                     | ração e ContratosAj                             | uda? Tempo de S              | Sessão: 00:45 MUDAR         | DE SISTEMA ¥ SAI |
|------------------------|------------------------------------|-----------------------------------------|-------------------------------------------------|------------------------------|-----------------------------|------------------|
| AIR RIBEIRO DE SOUSA   |                                    |                                         | Orçamento: 2022                                 | 🎯 Módulos                    | 🝏 Caixa Postal              | 🍗 Abrir Chamado  |
| COORD ADMINISTRATIV    | A DO IETU (11.06.01.03)            |                                         |                                                 | 📲 Portal Admin.              | 🔗 Alterar senha             | 📕 Mesa Virtual   |
| SIST. DE PROTOCO       | los > Cadastrar Docume             | NTO > CONFIRMAÇ                         | ção dos Dados                                   |                              |                             |                  |
| A                      |                                    | <b>20</b> 3                             | (                                               |                              |                             |                  |
| Dados Gerais           | L 🕅<br>Documentos Anexados         | Interessados                            | Movimentaç                                      | ão Inicial                   | Confirmação                 | Comprovante      |
| Confira todos os dados | do documento abaixo antes de co    | onfirmar o cadastro.                    |                                                 |                              |                             |                  |
|                        |                                    | DADOS                                   | DO DOCUMENTO                                    |                              |                             |                  |
| Origem                 | do Documento: Interno              |                                         |                                                 |                              |                             |                  |
| Tipo                   | do Documento: FORMULÁRIO PA        | ARA CONCESSÃO DE E                      | DIÁRIAS E /OU PASSA                             | GENS                         |                             |                  |
| Assunto                | do Documento: 028.1 - CUMPRI       | MENTO DE MISSÕES I                      | E VIAGENS A SERVIÇ                              | O NO PAÍS                    |                             |                  |
| Natureza               | do Documento: OSTENSIVO            |                                         |                                                 |                              |                             |                  |
| Dete                   | nidade Origem: CAD-IETU (11.0      | 6.01.03)                                |                                                 |                              |                             |                  |
| Dala                   | do Documento: 22/12/2022           |                                         |                                                 |                              |                             |                  |
|                        |                                    |                                         |                                                 |                              |                             |                  |
| ASSINANTES DO D        | OCUMENTO                           |                                         |                                                 |                              |                             |                  |
| # Assinante            |                                    | Unidad                                  | e<br>TH (44.00.04.02)                           |                              |                             | Situação         |
| JAIR RIDEIRO DE SOUS   | A                                  | CAD-IE                                  | TU (11.06.01.05)                                |                              |                             | NAU ASSINADU     |
|                        |                                    | Pré-Visu                                | ualizar Documento                               |                              |                             |                  |
| INTERESSADOS IN        | SERIDOS AO DOCUMENTO (             | (1)                                     |                                                 |                              |                             |                  |
| Ident                  | tificador Nome                     |                                         | E-m                                             | ail                          |                             | Тіро             |
| :                      | 2246209 JAIR RIBEIRO DE SOUSA      |                                         | jair@                                           | @unifesspa.edu.br            |                             | Servidor         |
| DADOS DA MOVIM         | ENTAÇÃO                            |                                         |                                                 |                              |                             |                  |
|                        | Urgente: Não                       |                                         |                                                 |                              |                             |                  |
| Unid                   | ade de Origem: COORD ADMINI        | STRATIVA DO IETU (1                     | 1.06.01.03)                                     |                              |                             |                  |
| Unid                   | ade de Destino: INSTITUTO DE I     | ESTUDOS DO TROPIC                       | O UMIDO (11.74)                                 |                              |                             |                  |
|                        |                                    | Confirmar                               | << Voltar Cancel                                | ar                           |                             |                  |
|                        |                                    | * Campos de preenchi                    | mento obrigatório.                              |                              |                             |                  |
|                        |                                    |                                         | Protocolo                                       |                              |                             |                  |
| SIPAC                  | Centro de Tecnologia da Informação | e Comunicação (CTIC)<br>Histórico de mo | - (94) 2101-5945   Cop<br>adificações - v4.45.5 | oyright © 2005-2022<br>10.28 | - UFRN - sipac-as.unifesspa | a.edu.br         |

12 - Será necessário o encaminhamento para o e-mail do Instituto do convite para participar do evento e/ou atividade (ofício, carta convite, solicitação, carta de aceite, banner do evento, plano de ensino aprovado pelo conselho da Faculdade com data da

atividade, entre outros). Bem como a confirmação do preenchimento no SIPAC, para que possamos solicitar a assinatura digital do chefe da unidade, haja vista que será necessário o anexo desta documentação no SCDP.